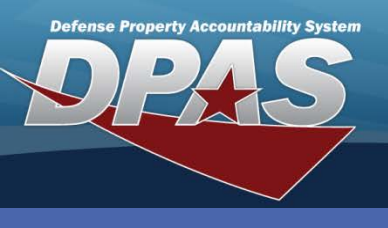

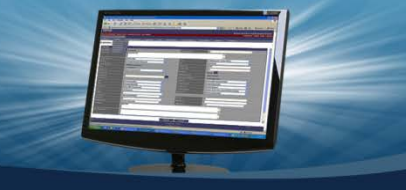

DPAS Quick Reference Guide

## **Forms and Reports**

## **Schedule Forms and Reports**

- Select Schedule Reports from the Forms/Reports menu. The Reports Manager Search Results page displays a list of reports available for processing.
- 2. Select the **Rpt Id** hyperlink of the appropriate report to process.

|   | View Schedule<br>Search Results |                    |                           |                             |
|---|---------------------------------|--------------------|---------------------------|-----------------------------|
|   |                                 |                    |                           |                             |
|   | Rpt Category                    | All                |                           |                             |
|   | Rpt Id                          | Rpt Name           | Rpt Type                  | Rpt Ctgry                   |
|   | WPMAR08R                        | UTILIZATION REPORT | Online - User Initiated,  | Maintenance and Utilization |
| 2 | VPMAR04R                        | WORK ORDER         | User Initiated - All User | Maintenance and Utilization |

- 4. The **Submit/Schedule** page displays. This page is divided into two sections:
  - A. General Attribute section, which is standard for all reports.
  - B. Specific Attribute section, which is different for each report.
- 5. For the General Attributes, accept the defaults or change the **Privacy Type** and **Schedule Dt**. Enter any optional **Remarks**.
- 6. For the Specific Attributes, enter appropriate data as needed.
- 7. Select the **Submit** button.

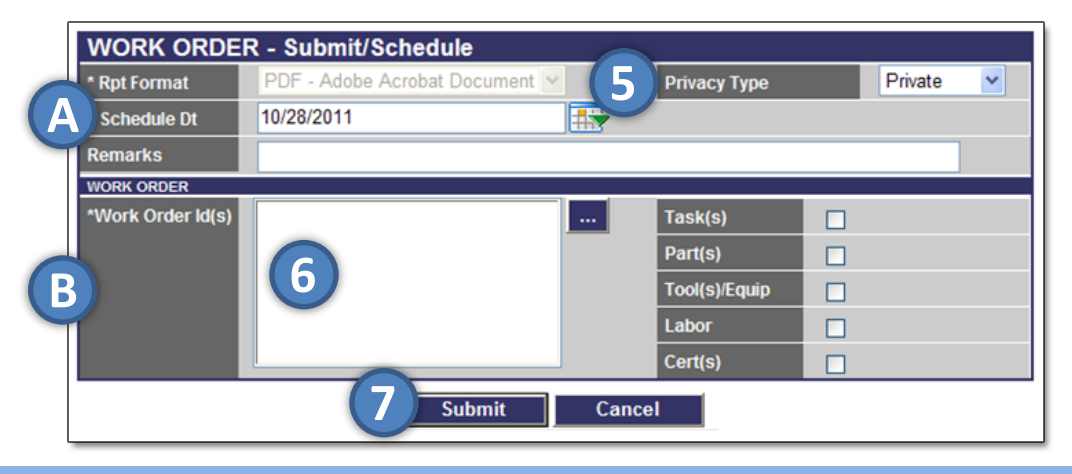

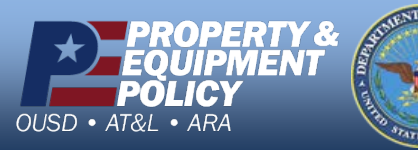

DPAS Call Center 1-844-843-3727

DPAS Website http://dpassupport.golearnportal.org

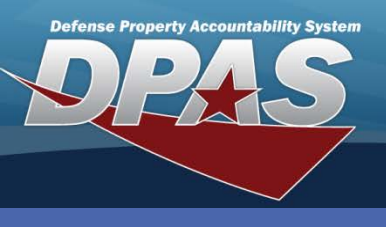

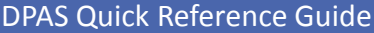

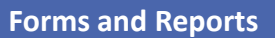

## **View Forms and Reports**

- Select View Reports from the Forms/Reports menu.
- 2. Accept all default values.
- Select the Search button. The Search Results page displays.

| View Schedule<br>Search Criteria |                                        |  |  |
|----------------------------------|----------------------------------------|--|--|
| Rpt Category                     | Maintenance and Utilization Rpt Status |  |  |
| Rpt Type                         | All                                    |  |  |
|                                  | 3 Search Reset                         |  |  |

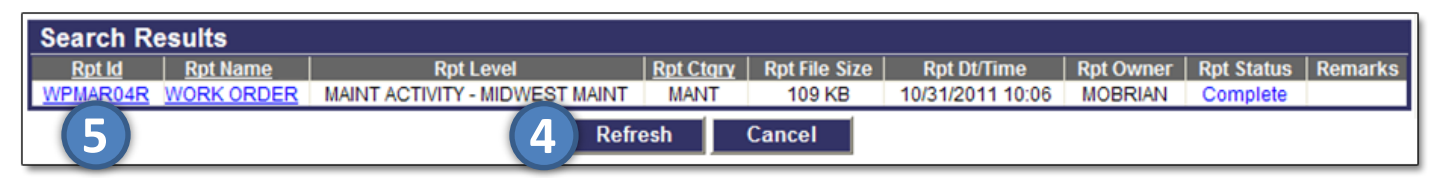

- 4. If the Rpt Status does not show Complete, select the Refresh button.
- 5. Select either the **Rpt Id** hyperlink for the most recent report or the **Rpt Name** hyperlink for all reports submitted. If the **Rpt Name** is chosen, select the report to view.
- 6. Review the displayed report.

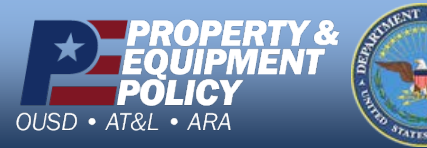

DPAS Call Center 1-844-843-3727

DPAS Website http://dpassupport.golearnportal.org